# 排除FTD中的OSPF配置故障

| 目錄                         |
|----------------------------|
|                            |
| <u>必要條件</u>                |
| <u>需求</u>                  |
| <u>採用元件</u>                |
| <u>OSPF背景</u>              |
| 基本配置                       |
| <u>重分發</u>                 |
| <u>篩選</u>                  |
| 介面引數                       |
| <br>Hello和Dead計時器          |
| MTU Ignore-OSPF            |
|                            |
|                            |
|                            |
| <u>內部FTD</u>               |
| <u>外部FTD</u>               |
| <u>疑難排解指令</u>              |
| show running-config router |
| show route                 |
| show ospf neighbor         |
| show ospf interface        |
| SILOW OSPT GATADASE        |
| <u>化阏貝矶</u>                |

### 簡介

本檔案介紹如何使用FMC作為管理員驗證FTD裝置上的OSPF組態並疑難排解。

#### 必要條件

#### 需求

思科建議您瞭解以下主題:

- 開放最短路徑優先(OSPF)概念和功能
- 思科安全防火牆管理中心(FMC)
- 思科安全防火牆威脅防禦(FTD)

採用元件

本文中的資訊係根據以下軟體和硬體版本:

- 虛擬FTD 7.2.5
- 虛擬FMC 7.2.5

本文中的資訊是根據特定實驗室環境內的裝置所建立。文中使用到的所有裝置皆從已清除(預設))的組態來啟動。如果您的網路運作中,請確保您瞭解任何指令可能造成的影響。

#### OSPF背景

可以在FMC上設定OSPF,以便在FTD裝置與其他OSPF功能裝置之間使用動態路由。

FMC允許針對不同的介面集同時運行兩個OSPF進程。

每台裝置都有一個路由器ID,這類似於OSPF過程中的裝置名稱。預設情況下,這是設定為較低介面IP,但可以自定義為不同的IP。

需要注意的重要一點是,這些引數必須在鄰居上匹配才能形成OSPF鄰接關係:

- 介面屬於同一個IP網路
- 子網路遮罩
- 區域
- Hello間隔和Dead間隔
- MTU
- 區域型別(正常/NSSA/末節)
- 驗證

#### 基本配置

本部分顯示為OSPF配置的基本引數,這些引數用於開始搜尋與其鄰居的鄰接關係。

1. 導航到裝置>裝置管理>編輯裝置

- 2. 按一下Routing頁籤。
- 3. 按一下左側選單欄上的OSPF。
- 4. 選擇Process 1以啟用OSPF配置。FTD可以在不同的介面組上同時執行兩個處理。

區域邊界路由器(ABR)位於兩個不同區域之間,而自治系統邊界路由器(ASBR)位於使用其他路由協 定的裝置之間。

5. 選擇OSPF role作為Internal、ABR、ASBR以及ABR and ASBR。

| Device     | Routing | Interfaces | Inline Sets | DHCP         | VTEP |          |
|------------|---------|------------|-------------|--------------|------|----------|
| Proce      | ss 1    | ID:        | 1           |              |      |          |
| OSPF Role  | :       |            |             |              |      |          |
| ASBR       |         | •          | Enter Desc  | ription here |      | Advanced |
| Proce      | ss 2    | ID:        |             |              |      |          |
| OSPF Role  | :       |            |             |              |      |          |
| Internal F | Router  | Ŧ          | Enter Desc  | ription here |      | Advanced |
|            |         |            |             |              |      |          |

角色選擇

# 6. (可選)更改自動路由器ID。選擇OSPF role旁邊的Advanced,然後選擇Router ID作為IP address進行自定義。

| Advanced                     |                     |         |  |
|------------------------------|---------------------|---------|--|
| General                      | Non Stop Forwarding |         |  |
| Router ID                    |                     |         |  |
| IP Address                   | -                   | 3.3.3.3 |  |
| 路由器ID選擇                      |                     |         |  |
| 7. 選取區域>新增。                  |                     |         |  |
| 8. 輸入「區域」資                   | 訊:                  |         |  |
| ・ OSPF進程<br>・ 區域ID<br>・ 區域型別 |                     |         |  |

• 可用的網路

9. 按一下確定儲存配置。

#### Edit Area

| Area Range Virtual L                      | ink     |     |                  |
|-------------------------------------------|---------|-----|------------------|
| OSPF Process:                             |         |     |                  |
| 1                                         | *       |     |                  |
| Area ID:*                                 |         |     |                  |
| 0                                         |         |     |                  |
| Area Type:                                |         |     |                  |
| Normal                                    | Ψ.      |     |                  |
| Metric Value:                             |         |     |                  |
| Metric Type:                              |         |     |                  |
| Z<br>Available Network +                  | ¢.      |     | Selected Network |
| Q Search                                  |         | Add | 3.11.0.0_24      |
| 0.0.0.0                                   |         |     | 10.3.11.0_27     |
| 10.10.10.0_24                             |         |     |                  |
| 10.24.197.100<br> < < Viewing 1-100 of 14 | 12 > >1 |     |                  |
| Authentication:                           |         |     |                  |
|                                           |         |     | Cancel OK        |

0

區域選取

### 重分發

FTD可以將路由從一個OSPF程式重分配到另一個OSPF程式。重分配還可以從RIP、BGP、 EIGRP(7.2+版本)、靜態路由和連線路由到OSPF路由進程。

1. 要配置OSPF重分配,請導航到裝置>裝置管理>編輯裝置。

#### 2. 按一下路由

3. 按一下OSPF。

4. 選擇重分配>增加。

- 5. 輸入重分配欄位:
  - OSPF進程
  - 路由型別(從重分發的位置)
    - 靜態
    - 。已連線
    - ◎ OSPF進程
    - BGP
    - ∘ RIP
    - EIGRP

對於BGP和EIGRP,請增加AS編號。

6. (可選)選擇是否使用子網。

7. 選取測量結果型態。

- 第1類使用外部度量並增加通向ASBR的每一跳的內部開銷。
- 型別2僅使用外部測量結果。
- 8. 按一下確定儲存更改。

### Edit Redistribution

| OSPF Process*: | 1 *    | ]   |
|----------------|--------|-----|
| Route Type:    | BGP v  | ]   |
| AS Number*:    | 312    | ]   |
| Optional       |        |     |
| Internal       |        |     |
| External1      |        |     |
| External2      |        |     |
| NSSA Exte      | ernal1 |     |
| NSSA Exte      | ernal2 |     |
| Use Subne      | ets    |     |
| Metric Value:  |        | ]   |
| Metric Type:   | 2 *    | ]   |
| Tag Value:     |        | ]   |
| RouteMap:      | •      | ] + |
|                | Cancel | ОК  |

ø

#### 篩選

您可以執行區域間過濾,從而限制從某個區域傳送到另一個區域的入站或出站路由。此操作僅在 ABR上執行。

過濾使用字首清單進行配置,然後這些字首清單將連結到OSPF配置。這是可選功能,OSPF無需使 用此功能。

1. 要配置OSPF區域間過濾,請導航到Devices > Device Management > Edit裝置。

- 2. 按一下路由
- 3. 按一下OSPF。
- 4. 選擇區域間>增加。
- 5. 配置過濾欄位:
  - OSPF進程
  - ・ 區域ID
  - 字首清單
  - 流量方向-入站或出站

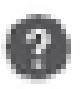

## OSPF Process:\*

1

## Area ID:\*

0

## PrefixList:\*

filter\_4.4.4.0

# Traffic Direction:

# Inbound

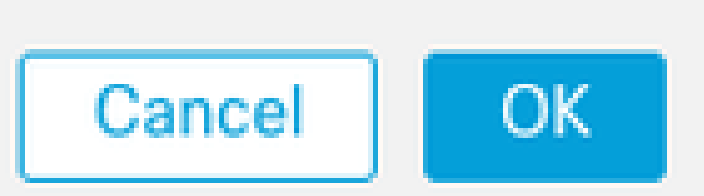

6. 如果您已設定首碼清單,請移至步驟10。如果需要建立新字首,您可以從Objects > Object Management > Prefix Lists > IPv4 prefix list > Add選擇加號或建立該加號。

- 7. 按一下增加條目。
- 8. 使用以下欄位配置字首清單:
  - 序號
  - IP 位址
  - 動作
  - 最小/最大字首長度(可選)

| Edit Prefix List Ob             | oject      |                           |                   |                   | 0   |
|---------------------------------|------------|---------------------------|-------------------|-------------------|-----|
| Name<br>filter_4.4.4.0          |            |                           |                   |                   |     |
| <ul> <li>Entries (2)</li> </ul> |            |                           |                   |                   |     |
|                                 |            |                           |                   |                   | Add |
| Sequence No A                   | IP Address | Permit                    | Min Prefix Length | Max Prefix Length |     |
| 5                               | 4.4.4.0/24 | Block                     |                   |                   | /1  |
| 10                              | 0.0.0.0/0  | <ul> <li>Allow</li> </ul> |                   | 32                | 11  |

字首清單對象編輯

9. 按一下確定儲存字首清單。

10. 按一下確定儲存區域間配置。

### 介面引數

對於參與OSPF的每個介面,可以修改某些引數。

1. 要配置OSPF介面引數,請導航到Devices > Device Management > Edit device。

- 2. 按一下路由
- 3. 按一下OSPF。
- 4. 選擇介面>增加。
- 5. 選取要修改的引數

Hello和Dead計時器

傳送OSPF Hello資料包是為了維護裝置之間的鄰接關係。這些資料包按可配置的間隔傳送。如果裝置在dead間隔內未收到來自鄰居的hello資料包(也可以配置),則該鄰居會變為關閉狀態。

預設情況下,Hello間隔為10秒,Dead間隔是Hello間隔的四倍,即40秒。這些間隔在鄰居之間必須 匹配。

Hello Interval:

10

Transmit Delay:

1

# Retransmit Interval:

5

40

計時器配置

MTU Ignore-OSPF

MTU ignore覈取方塊是一個選項,用於避免由於鄰居介面之間的MTU不匹配而導致OSPF鄰接停滯 在EXSTART狀態。驗證MTU匹配,因為在該狀態下,DBD在鄰居之間傳送,大小差異會導致問題 。但是,最佳做法是取消選中此選項。

# Interface\*

# inside

# Default Cost:

10

# Priority:

1

MTU Ignore:

MTU忽略檢查配置

#### 驗證

您可以選擇三種不同型別的介面OSPF身份驗證。預設情況下,不啟用身份驗證。

- 無
- 密碼- 明文密碼
- MD5 使用MD5雜湊

建議使用MD5作為身份驗證,因為它是提供安全性的雜湊演算法。

配置MD5 ID和MD5金鑰,然後按一下確定進行儲存。

Authentication:

 MD5
 •

 + Add

 MD5 Id

 1

MD5金鑰配置

MD5金鑰或口令在經過身份驗證的鄰居的介面引數上必須匹配。

一般CLI驗證

示例拓撲

考慮將此網路拓撲作為示例:

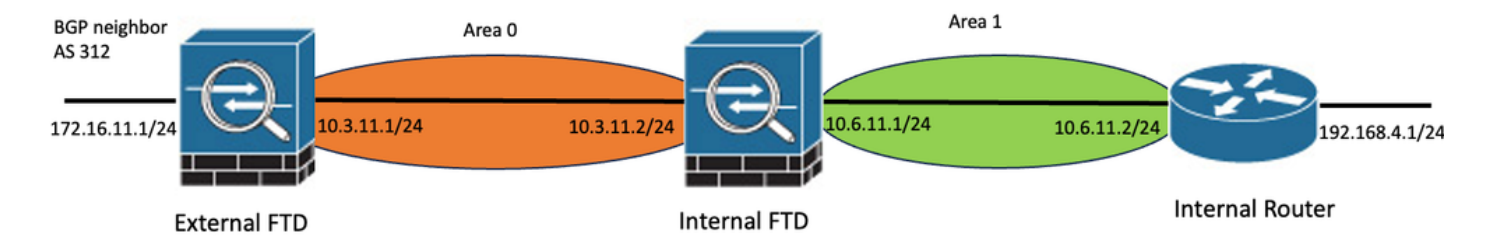

網路拓撲範例

考慮以下因素:

- OSPF在外部FTD、內部FTD和內部路由器上設定。
- 外部FTD被選為ASBR角色,內部FTD被選為ABR,內部路由器被選為內部角色。
- 區域0建立於外部和內部FTD之間,而區域1建立於內部FTD和內部路由器之間。
- 外部FTD也在與另一個裝置執行BGP鄰居關係。
- 由自治系統312獲取的BGP路由被重分配到OSPF中。
- MTU和間隔均使用預設值進行配置。
- 內部FTD正在過濾從內部路由器獲知到區域0的傳入區域間路由。
- 在參與OSPF的所有裝置上,介面身份驗證配置為MD5。

內部FTD

內部FTD的組態如下所示:

使用MD5身份驗證的介面配置

```
interface GigabitEthernet0/0
nameif inside
security-level 0
ip address 10.6.11.1 255.255.255.0
ospf message-digest-key 1 md5 *****
ospf authentication message-digest
!
interface GigabitEthernet0/1
nameif outside
security-level 0
ip address 10.3.11.2 255.255.255.0
ospf message-digest-key 1 md5 *****
ospf authentication message-digest
!
```

OSPF配置表明,網路10.3.11.0/24會通告給區域0,網路10.6.11.0/24會通告給區域1上的鄰居。

區域間過濾將字首清單應用到進入區域0的入站路由。在此字首清單中,來自內部路由器的網路 192.168.4.0被拒絕,並且允許所有其他內容。

| Proces     | ss 1           | ID:       | 1                 |                 |           |
|------------|----------------|-----------|-------------------|-----------------|-----------|
| OSPF Role: |                |           |                   |                 |           |
| ABR        |                | •         | Enter Description | n here          | Advanced  |
| Proce      | ss 2           | ID:       |                   |                 |           |
| OSPF Role  |                |           |                   |                 |           |
| Internal F | louter         | Ψ.        | Enter Description | n here          | Advanced  |
|            |                |           |                   |                 |           |
| Area       | Redistribution | InterArea | Filter Rule       | Summary Address | Interface |
|            |                |           |                   |                 |           |

| OSPF Process | Area ID | Area Type | Networks     | Options | Authentication |
|--------------|---------|-----------|--------------|---------|----------------|
| 1            | 0       | normal    | 10.3.11.0_24 | false   | none           |
| 1            | 1       | normal    | 10.6.11.0_24 | false   | none           |

#### 內部FTD區域組態

| Area    | Redistribution | InterArea | Filter Rule | Summary Address | Interface |                    |                   |
|---------|----------------|-----------|-------------|-----------------|-----------|--------------------|-------------------|
|         |                |           |             |                 |           |                    |                   |
| OSPF Pr | ocess          |           |             | Area ID         |           | Prefix List Name   | Traffic Direction |
| 1       |                |           |             | 0               |           | filter_192.168.4.0 | Inbound           |

內部FTD篩選組態

| Name               |                |        |                   |                   |     |
|--------------------|----------------|--------|-------------------|-------------------|-----|
| filter_192.168.4.0 |                |        |                   |                   |     |
| ▼ Entries (2)      |                |        |                   |                   |     |
|                    |                |        |                   |                   | Add |
| Sequence No A      | IP Address     | Permit | Min Prefix Length | Max Prefix Length |     |
| 5                  | 192.168.4.0/24 | Block  |                   |                   | /1  |
| 10                 | 0.0.0.0/0      | Allow  |                   | 32                | 11  |

內部FTD首碼清單

router ospf 1 network 10.3.11.0 255.255.255.0 area 0 network 10.6.11.0 255.255.255.0 area 1 area 0 filter-list prefix filter\_192.168.4.0 in log-adj-changes

prefix-list filter\_192.168.4.0 seq 5 deny 192.168.4.0/24 prefix-list filter\_192.168.4.0 seq 10 permit 0.0.0.0/0 le 32

外部FTD

外部FTD的組態在CLI中顯示如下:

使用MD5身份驗證的介面配置。

```
interface GigabitEthernet0/0
nameif inside
security-level 0
ip address 10.3.11.1 255.255.255.0
ospf message-digest-key 1 md5 *****
ospf authentication message-digest
!
interface GigabitEthernet0/1
nameif outside
security-level 0
ip address 172.16.11.1 255.255.255.0
!
```

OSPF配置顯示,路由10.3.11.0/24已通告給區域0中的內部FTD。

#### 還可以觀察到BGP重分配到OSPF的情況。

| Process 1          | ID:       | 1                |                 |           |
|--------------------|-----------|------------------|-----------------|-----------|
| OSPF Role:<br>ASBR | •         | Enter Descriptio | n here          | Advanced  |
| Process 2          | ID:       |                  |                 |           |
| OSPF Role:         |           |                  |                 |           |
| Internal Router    | Ŧ         | Enter Descriptio | n here          | Advanced  |
| Area Dedictributic | interArea | Filter Pule      | Summanı Addross | Interface |

| OSPF Process | Area ID | Area Type | Networks     | Options | Authentication | Cost |
|--------------|---------|-----------|--------------|---------|----------------|------|
| 1            | 0       | normal    | 10.3.11.0_27 | false   | none           |      |

#### 外部FTD區域組態

| Area   | Redistribution | InterArea  | Filter Rule | Summary Address | Interfa | ace     |              |             |
|--------|----------------|------------|-------------|-----------------|---------|---------|--------------|-------------|
|        |                |            |             |                 |         |         |              |             |
| OSPF P | rocess         | Route Type |             | Match           |         | Subnets | Metric Value | Metric Type |
| 1      |                | bgp        |             | false           |         | true    |              | 2           |

外部FTD重新發佈組態

router ospf 1 network 10.3.11.0 255.255.255.0 area 0 log-adj-changes redistribute bgp 312 subnets

#### 疑難排解指令

有幾個命令可用於確定OSPF是否按預期工作。

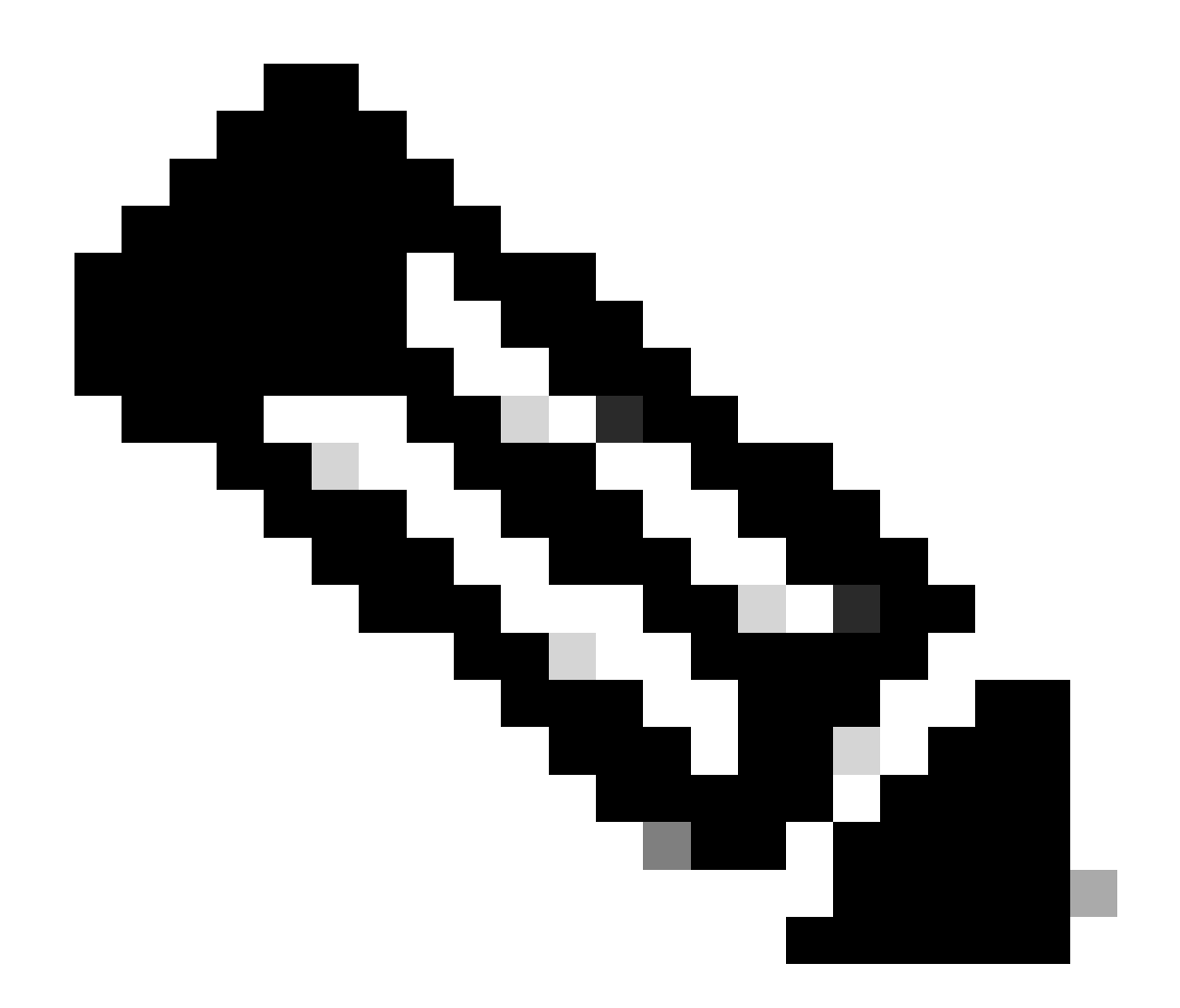

注意:當FTD故障排除檔案是除OSPF配置之外生成的,並且需要從FTD CLI手動輸入時 ,show tech files上不會顯示這些命令。

show running-config router

此命令不僅顯示OSPF,還顯示動態路由協定的配置。

在CLI中檢查OSPF相關配置很有用。

show route

show route輸出顯示有關當前可用路由的重要資訊。

- 透過OSPF獲知的路由以字母O顯示。
- 區域間路由以字母O IA顯示。
- 透過重分配從其他路由協定獲知的路由會顯示O E1或O E2字母,具體取決於所選的度量型別

內部FTD的show route輸出顯示,存在三個已知來自ASBR鄰居10.3.11.1的外部路由。

它還顯示網路192.168.4.0/24從同一區域的鄰居10.6.11.2獲知。

<#root>

Internal-FTD#

show route

Codes: L - local, C - connected, S - static, R - RIP, M - mobile, B - BGP D - EIGRP, EX - EIGRP external, O - OSPF, IA - OSPF inter area N1 - OSPF NSSA external type 1, N2 - OSPF NSSA external type 2 E1 - OSPF external type 1, E2 - OSPF external type 2, V - VPN i - IS-IS, su - IS-IS summary, L1 - IS-IS level-1, L2 - IS-IS level-2 ia - IS-IS inter area, \* - candidate default, U - per-user static route o - ODR, P - periodic downloaded static route, + - replicated route SI - Static InterVRF Gateway of last resort is not set

С 10.3.11.0 255.255.255.0 is directly connected, outside 10.3.11.2 255.255.255.255 is directly connected, outside L. 10.5.11.0 255.255.255.224 [110/1] via 10.3.11.1, 6w5d, outside 0 E2 0 E2 10.5.11.32 255.255.255.224 [110/1] via 10.3.11.1, 6w5d, outside 10.5.11.64 255.255.255.224 [110/1] via 10.3.11.1, 6w5d, outside 0 E2 С 10.6.11.0 255.255.255.0 is directly connected, inside 10.6.11.1 255.255.255.255 is directly connected, inside L 0 192.168.4.0 255.255.255.0 [110/20] via 10.6.11.2, 02:19:24, inside

從外部FTD中,可以觀察到,路由10.6.11.0/24從鄰居10.3.11.2得知並屬於不同區域。

在此輸出中並未觀察到路由192.168.4.0/24,因為它是透過內部FTD篩選的。

此外,從其他裝置得知的三個BGP路由會重新分配到OSPF中,作為外部2型路由(如內部FTD所示 )。

<#root>

External-FTD#

show route

Codes: L - local, C - connected, S - static, R - RIP, M - mobile, B - BGP D - EIGRP, EX - EIGRP external, O - OSPF, IA - OSPF inter area N1 - OSPF NSSA external type 1, N2 - OSPF NSSA external type 2 E1 - OSPF external type 1, E2 - OSPF external type 2, V - VPN i - IS-IS, su - IS-IS summary, L1 - IS-IS level-1, L2 - IS-IS level-2 ia - IS-IS inter area, \* - candidate default, U - per-user static route o - ODR, P - periodic downloaded static route, + - replicated route SI - Static InterVRF, BI - BGP InterVRF

C 10.3.11.0 255.255.255.0 is directly connected, inside

| L    | 10.3.11.1 255.255.255.255 is directly connected, inside          |
|------|------------------------------------------------------------------|
| В    | 10.5.11.0 255.255.255.224 [20/0] via 172.16.11.2, 6w5d           |
| В    | 10.5.11.32 255.255.255.224 [20/0] via 172.16.11.2, 6w5d          |
| В    | 10.5.11.64 255.255.255.224 [20/0] via 172.16.11.2, 6w5d          |
| O IA | 10.6.11.0 255.255.255.0 [110/20] via 10.3.11.2, 02:03:27, inside |
| С    | 172.16.11.0 255.255.255.0 is directly connected, outside         |
| L    | 172.16.11.1 255.255.255.255 is directly connected, outside       |

show ospf neighbor

此命令有助於驗證OSPF鄰接的狀態是什麼,以及該鄰居是指定路由器(DR)、備用指定路由器 (BDR)還是其他(DROTHER)。

DR是在網路發生變化時更新同一子網中其餘裝置的裝置。如果不再提供,BDR將擔任DR角色。

此命令也很有用,因為它顯示了鄰居的路由器ID,以及獲知鄰居的IP地址和介面。

也會觀察停頓時間倒計時。如果您有預設計時器,在傳送新的hello資料包並重新啟動計時器之前 ,您可以看到時間從00:40縮短到00:30。

如果此時間一直為零,則鄰接將丟失。

在本範例中,內部FTD輸出顯示,此裝置是一個BDR處於FULL狀態,且有兩個可從每個介面連線的 DR,作為回報。它們的路由器ID分別為10.3.11.1和192.168.4.1。

<#root>

Internal-FTD#

show ospf neighbor

| Neighbor ID | Pri | State   | Dead Time | Address   | Interface |
|-------------|-----|---------|-----------|-----------|-----------|
| 10.3.11.1   | 1   | FULL/DR | 0:00:38   | 10.3.11.1 | outside   |
| 192.168.4.1 | 1   | FULL/DR | 0:00:33   | 10.6.11.2 | inside    |

show ospf interface

show ospf interface輸出顯示詳細資訊,並更廣泛地展示了每個已配置介面上的OSPF進程。

以下是此輸出顯示的部分引數:

- OSPF進程ID
- 路由器ID
- 度量(成本)
- 狀態- DR、BDR或DROTHER
- 誰是DR和BDR。
- Hello和Dead計時器間隔

- 鄰居摘要
- 身份驗證詳細資訊

在內部FTD的下一個輸出中,可以觀察到,此裝置確實是兩個介面上的BDR,且鄰居與來自show ospf neighbors的資訊相符。

<#root>

Internal-FTD#

show ospf interface

outside is up, line protocol is up Internet Address 10.3.11.2 mask 255.255.255.0, Area 0 Process ID 1, Router ID 10.6.11.1, Network Type BROADCAST, Cost: 10 Transmit Delay is 1 sec, State BDR, Priority 1 Designated Router (ID) 10.3.11.1, Interface address 10.3.11.1 Backup Designated router (ID) 10.6.11.1, Interface address 10.3.11.2 Timer intervals configured, Hello 10, Dead 40, Wait 40, Retransmit 5 oob-resync timeout 40 Hello due in 0:00:04 Supports Link-local Signaling (LLS) Cisco NSF helper support enabled IETF NSF helper support enabled Index 1/1, flood queue length 0 Next 0x0(0)/0x0(0) Last flood scan length is 1, maximum is 2 Last flood scan time is 0 msec, maximum is 0 msec Neighbor Count is 1, Adjacent neighbor count is 1 Adjacent with neighbor 10.3.11.1 (Designated Router) Suppress hello for 0 neighbor(s) Cryptographic authentication enabled Youngest key id is 1 inside is up, line protocol is up Internet Address 10.6.11.1 mask 255.255.255.0, Area 1 Process ID 1, Router ID 10.6.11.1, Network Type BROADCAST, Cost: 10 Transmit Delay is 1 sec, State BDR, Priority 1 Designated Router (ID) 192.168.4.1, Interface address 10.6.11.2 Backup Designated router (ID) 10.6.11.1, Interface address 10.6.11.1 Timer intervals configured, Hello 10, Dead 40, Wait 40, Retransmit 5 oob-resync timeout 40 Hello due in 0:00:03 Supports Link-local Signaling (LLS) Cisco NSF helper support enabled IETF NSF helper support enabled Index 1/2, flood queue length 0 Next 0x0(0)/0x0(0) Last flood scan length is 1, maximum is 2 Last flood scan time is 0 msec, maximum is 0 msec Neighbor Count is 1, Adjacent neighbor count is 1 Adjacent with neighbor 192.168.4.1 (Designated Router) Suppress hello for 0 neighbor(s) Cryptographic authentication enabled Youngest key id is 1

此命令具有有關OSPF的鏈路狀態通告(LSA)型別的詳細資訊。輸出非常複雜,僅對更深層的故障排 除有用。

LSA是OSPF在裝置之間交換資訊和更新,而不是傳送完整路由表的方式。

最常見的LSA型別有:

第1類-路由器鏈路狀態-通告路由器的路由器ID

第2類-網路鏈路狀態-與指定路由器在同一鏈路中連線的介面。

第3類-總結網路鏈路狀態-區域邊界路由器(ABR)注入此區域的區域間路由。

第4類-彙總ASB鏈路狀態-自治系統邊界路由器(ASBR)的路由器ID。

第5類-AS外部鏈路狀態-從ASBR獲知的外部路由。

因此,此指令的輸出可從內部FTD範例中解釋。

- 資料庫按區域顯示。
- 連結ID欄包含要注意的重要資訊。
- 如前所述,第1類顯示區域中每個裝置的路由器ID,第2類顯示每個子網鏈路的DR。在本例中,10.3.11.1用於區域0,10.6.11.2用於區域1。
- 第3類顯示區域0的ABR 10.6.11.0和區域1的10.3.11.0注入各自區域的區域間路由。
- 第4類顯示ASBR的路由器ID。區域1認為10.3.11.1裝置是進程的ASBR。
- 第5類顯示ASBR重分配的路由。在本例中,有三條外部路由:10.5.11.0、10.5.11.32和 10.5.11.64。

<#root>

Internal-FTD#

show ospf database

OSPF Router with ID (10.6.11.1) (Process ID 1)

Router Link States (Area 0)

| Link ID   | ADV Router      | Age      | Seq#       | Checksum Link cou | nt |
|-----------|-----------------|----------|------------|-------------------|----|
| 10.3.11.1 | 10.3.11.1       | 234      | 0x8000002b | 0x4c4d 1          |    |
| 10.6.11.1 | 10.6.11.1       | 187      | 0x8000002e | 0x157b 1          |    |
|           | Net Link States | (Area 0) |            |                   |    |
| Link ID   | ADV Router      | Age      | Seq#       | Checksum          |    |
| 10.3.11.1 | 10.3.11.1       | 234      | 0x80000029 | Ox7f2b            |    |

Summary Net Link States (Area 0)

| Link ID       | ADV Router       | Age          | Seq#       | Checksum           |   |
|---------------|------------------|--------------|------------|--------------------|---|
| 10.6.11.0     | 10.6.11.1        | 187          | 0x8000002a | 0x7959             |   |
|               | Router Link Sta  | tes (Area 1) |            |                    |   |
| Link ID       | ADV Router       | Age          | Seq#       | Checksum Link coun | t |
| 10.6.11.1     | 10.6.11.1        | 187          | 0x8000002c | 0x513b 1           |   |
| 192.168.4.1   | 192.168.4.1      | 1758         | 0x8000002a | 0x70f1 2           |   |
|               | Net Link States  | (Area 1)     |            |                    |   |
| Link ID       | ADV Router       | Age          | Seq#       | Checksum           |   |
| 10.6.11.2     | 192.168.4.1      | 1759         | 0x80000028 | Oxd725             |   |
|               | Summary Net Lin  | k States (Ar | ea 1)      |                    |   |
| Link ID       | ADV Router       | Age          | Seq#       | Checksum           |   |
| 10.3.11.0     | 10.6.11.1        | 189          | 0x80000029 | 0x9f37             |   |
|               | Summary ASB Lin  | k States (Ar | ea 1)      |                    |   |
| Link ID       | ADV Router       | Age          | Seq#       | Checksum           |   |
| 10.3.11.1     | 10.6.11.1        | 189          | 0x80000029 | 0x874d             |   |
|               | Type-5 AS Extern | nal Link Sta | tes        |                    |   |
| Link ID       | ADV Router       | Age          | Seq#       | Checksum Tag       |   |
| 10.5.11.0     | 10.3.11.1        | 1726         | 0x80000028 | 0x152b 311         |   |
| 10.5.11.32    | 10.3.11.1        | 1726         | 0x80000028 | 0xd34c 311         |   |
| 10.5.11.64    | 10.3.11.1        | 1726         | 0x80000028 | 0x926d 311         |   |
| TO. J. TT. 04 | TA12171          | T1 20        | 070000020  | UNJEUU JII         |   |

相關資訊

- <u>思科技術支援與下載</u>
- <u>瞭解「優先開啟最短路徑」(OSPF) 設計指南</u>

#### 關於此翻譯

思科已使用電腦和人工技術翻譯本文件,讓全世界的使用者能夠以自己的語言理解支援內容。請注 意,即使是最佳機器翻譯,也不如專業譯者翻譯的內容準確。Cisco Systems, Inc. 對這些翻譯的準 確度概不負責,並建議一律查看原始英文文件(提供連結)。